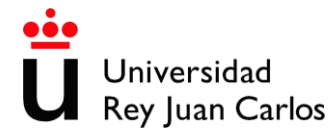

## Manual de ayuda para cumplimentar la solicitud del proceso selectivo correspondiente a la Escala Técnica Auxiliar de Informática.

## Convocatoria – Oposición libre

## A) Con DNIe o certificado electrónico.

Antes de iniciar el procedimiento compruebe que su equipo cumple con los <u>requisitos técnicos</u>, necesitará tener instalada la aplicación de firma electrónica <u>autofirm@</u>.

1. Para poder iniciar su solicitud, debe de pinchar en el botón iniciar.

| C Inici                                                              | iar 🍓 Imprimir             |
|----------------------------------------------------------------------|----------------------------|
| Descripción                                                          | Tipos de recurso posibles  |
| Técnica Auxiliar de Informática (con DNIe o certificado electrónico) | Recurso ordinario / alzada |
|                                                                      | Recurso de reposición      |

- 2. Después le pedirá que seleccione su certificado digital.
- 3. A continuación, le pedirá que complete sus datos personales, que confirme su correo electrónico y su fecha de nacimiento. Pinche en el botón continuar.

| Solicitud de admisión a las pruebas selectivas - Datos | básicos   |          |  |
|--------------------------------------------------------|-----------|----------|--|
| Dirección de correo electrónico: •                     |           |          |  |
|                                                        |           |          |  |
| recha de nacimiento:                                   |           | <b>*</b> |  |
| los campos obligatorios están marcados con             |           |          |  |
|                                                        | Continuar |          |  |

4. Seleccione su nacionalidad y adjunte el documento nacional de identidad o documento acreditativo de su nacionalidad y pinche en el botón continuar.

| Solicitud de admisión a las pruebas selectivas - Requisitos de los candidatos                                        |
|----------------------------------------------------------------------------------------------------|
| Nacionalidad: •                                                                                                    |
| España                                                                                                    |
| Adjuntar Documento Nacional de Identidad o Documento acreditativo de su nacionalidad: •                              |
| Seleccionar archivo Ningún archivo seleccionado                                                                      |
| Los campos obligatorios están marcados con 🔹                                                                         |
| El archivo que suba será convertido automáticamente a PDF. Si el archivo ya es un documento PDF, no será convertido. |
| Continuar                                                                                                    |

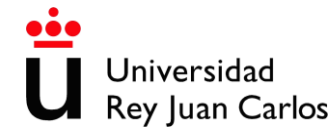

5. Seleccione la convocatoria (en este caso reposición) y pinche en el botón continuar.

| Solicitud de admisión a las pruebas selectivas - Elegir la convocatoria |
|-------------------------------------------------------------------------|
| Convocatoria: •                                                         |
| 2020/P/FC/CL/4 - INFORMÁTICA C1 REPOSICIÓN 2020                         |
| Los campos obligatorios están marcados con •                            |
| Continuar                                                               |

6. Introduzca la titulación académica exigida en la convocatoria. Pinche en el botón continuar.

| Solicitud de admisión a las pruebas selectivas - Titulación académica |  |
|-----------------------------------------------------------------------|--|
| Nombre de la titulación académica (exigida en la convocatoria): •     |  |
|                                                                       |  |
| Los campos obligatorios están marcados con 🔹                          |  |
| Continuar                                                             |  |

7. Los aspirantes con discapacidad deberán indicar el grado de discapacidad y en el caso de que necesiten adaptación, marcaran la casilla, e indicaran que tipo de adaptación requieren. Pinche en el botón continuar.

| Solicitud de admisión a las pruebas selectivas - Aspirantes con discapacidad que solicitan adaptaciones<br>de tiempo y medios para la realización del ejercicio |
|----------------------------------------------------------------------------------------------------|
| Marque la casilla si solicita adaptación                                                                                                    |
|                                                                                                    |
| Discapacidad %                                                                                                    |
|                                                                                                    |
| Indique la adaptación que solicita                                                                                                    |
|                                                                                                    |
|                                                                                                    |
|                                                                                                    |
|                                                                                                    |
|                                                                                                    |
|                                                                                                    |
| Continuar                                                                                                    |

8. En esta pantalla debe de seleccionar en los desplegables, las opciones que considere oportunas y marcar las casillas correspondientes si desea pertenecer a la bolsa de trabajo de carácter temporal, tal y como se indica en el punto 3.9 de las bases de la convocatoria. Pinche en el botón continuar.

| Solicitud de admisión a las pruebas selectivas - Bases de la convocatoria                                                                                                    |
|----------------------------------------------------------------------------------------------------|
| Si usted ha prestado servicios efectivos como personal en la Administración Pública, tal y como se indica en el<br>apartado 5.3 de la convocatoria, deberá marcar FASE DE CONCURSO: • |
| FASE DE CONCURSO *                                                                                                    |
| Si usted realizará el tercer ejercicio voluntario y de mérito, tal y como se indica en el apartado 3.15 de la convocatoria,<br>deberár marcar INGLÉS: •                               |
| INGLÉS *                                                                                                    |

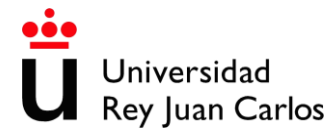

| Si usted desea pertenecer a la bolsa de trabajo para la selección de personal de carácter temporal, tal y como se<br>indica en el apartado 3.9 de la convocatoria, deberá marcar las localidades correspondientes a los puestos de trabajo<br>que pudiesen ser ofertados: |
|----------------------------------------------------------------------------------------------------|
| Alcorcón                                                                                                    |
| 8                                                                                                    |
| Aranjuez                                                                                                    |
| Fuenlabrada                                                                                                    |
|                                                                                                    |
| Madrid<br>🗷                                                                                                    |
| Móstoles                                                                                                    |
| ×                                                                                                    |
| Los campos obligatorios están marcados con 🔹                                                                                                    |

 A continuación, debe de adjuntar el comprobante de haber abonado las tasas por derechos de examen o documento que acredite porque usted está exento de pago.
 En el caso de que usted tenga que adjuntar el comprobante del ingreso y algún tipo de documento justificando dicho importe (por ejemplo, familia numerosa), <u>debe</u> adjuntarlo en un único documento.

Con la finalidad de identificar mejor el ingreso realizado por los aspirantes, se recomienda que en el concepto del ingreso figure su DNI o cualquier otro número identificativo. Pinche en el botón continuar

| Solicitud de admisión a las pruebas selectivas - Tasas                                                                                                    |
|----------------------------------------------------------------------------------------------------|
| Adjunte el comprobante de haber abonado las tasas por derecho de examen o documento que acredite por qué está exento de pago: •                                               |
| Seleccionar archivo Ningún archivo seleccionado                                                                                                    |
| * Si sube un archivo protegido, este archivo solo tendrá efectos meramente de consulta, visualización etc. No podrá ser ni<br>firmado ni tratado por la protección realizada. |
| Los campos obligatorios están marcados con •                                                                                                    |
| El archivo que suba será convertido automáticamente a PDF. Si el archivo ya es un documento PDF, no será convertido.                                                          |
| Continuar                                                                                                    |

10. Si por cualquier motivo, necesitara adjuntar ficheros adicionales, puede hacerlo en esta pantalla. Tanto si adjunta como si no, a continuación. Pinche en el botón continuar.

| Solicitud de admisión a las pruebas selectivas - Ficheros adicionales                                                                                                    |
|----------------------------------------------------------------------------------------------------|
| Ficheros adicionales           Elegir archivos         Ningún archivo seleccionado           Seleccione fichero(s) para subir         Image: Seleccione fichero(s) para subir |
| Continuar                                                                                                    |

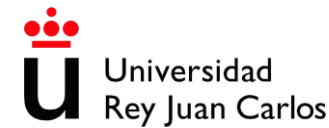

 Si está usted de acuerdo con todos los datos introducidos, marque la casilla "correcto". Si hay algún dato incorrecto, marque "incorrecto" y volverá a rellenar los datos. Pinche en el botón continuar.

| Validar -                                             |          |
|-------------------------------------------------------|----------|
| Correcto                                              |          |
| Incorrecto                                            |          |
| He leído el documento antes de realizar la validación |          |
|                                                       | ontinuar |

12. Acepte la solicitud. Pinche en el botón continuar.

| Solicitud de admisión a las pruebas selectivas - Aceptar solicitud                                                                                                    |
|----------------------------------------------------------------------------------------------------|
| El abajo firmante solicita ser admitido en el proceso selectivo a que se refiere la presente instancia. DECLARA que son ciertos<br>los datos consignados en ella, así como la documentación que se adjunta, asumiendo, en caso contrario, las<br>responsabilidades que pudieran derivarse de las inexactitudes de los mismos; y que retúne los requisitlos de la convocatoria y<br>el resto de requisitlos generales para el acceso al empleo público, comprometiéndose a probartos documentalmente. |
| Aceptar Solicitud                                                                                                    |
| 2                                                                                                    |
| El solicitante autoriza expresamente a la Universidad Rey Juan Carlos a recabar de otras Administraciones Públicas los datos<br>necesarios para la tramitación y resolución de la presente solicitud, incluidos los de carácter personal, en los términos<br>establecidos por la normátiva vigente, y de acuerdo con los estinalado por el artículo 6.2.b) de la Ley 11/2007, de 22 de junio, de<br>acceso electrónico de los ciudadanos a los Servicios Públicos.                                   |
| Los campos obligatorios están marcados con ·                                                                                                    |
| Continuar                                                                                                    |

13. Finalmente, firme su solicitud y Pinche en el botón continuar que le guiara hasta finalizar la misma.

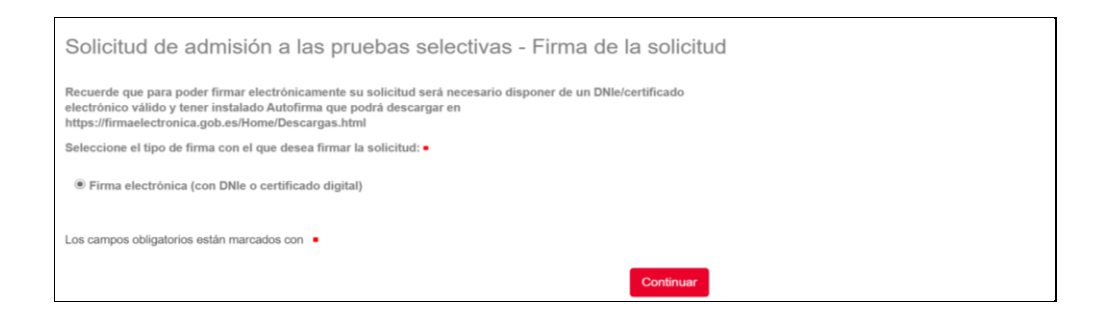

14. Al finalizar el proceso visualizará este mensaje y recibirá en el correo electrónico indicado, la solicitud presentada.

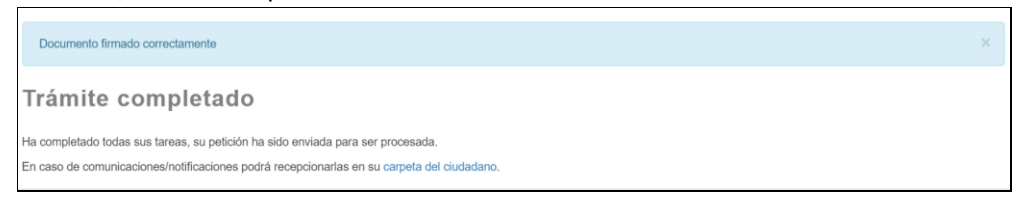

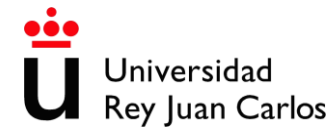

- B) Sin DNIe o certificado electrónico.
- 1. Para poder iniciar su solicitud, debe de pinchar en el botón iniciar.

| O Iniciar ♣ Imprimir                                                                                                    |                            |  |
|----------------------------------------------------------------------------------------------------|----------------------------|--|
| Descripción                                                                                                    | Tipos de recurso posibles  |  |
| Solicitud de admisión a las pruebas selectivas para ingreso en la Escala<br>Técnica Auxiliar de Informática (con DNIe o certificado electrónico) | Recurso ordinario / alzada |  |
|                                                                                                    | Recurso de reposición      |  |
|                                                                                                    |                            |  |

2. Después le pedirá que rellene sus datos personales. Pinche en el botón continuar.

| Solicitud de admisión a las pruebas selectivas - Informació | n de conta | acto |
|-------------------------------------------------------------|------------|------|
| Tipo de identificador •                                     |            |      |
|                                                             | •          |      |
| Identificador -                                             |            |      |
| Identificador                                               |            |      |
| Nombre / Razón social •                                     |            |      |
| Nombre / Razón social                                       |            |      |
| Primer apellido / Tipo de entidad =                         |            |      |
| Primer apellido / Tipo de entidad                           |            |      |
| Segundo apellido                                            |            |      |
| Segundo apellido                                            |            |      |
| Género                                                      |            |      |
| ********                                                    | •          |      |
| Fecha de nacimiento                                         |            |      |
| Fecha de nacimiento                                         | Ê          |      |
|                                                             | Continuar  |      |

3. A continuación, le pedirá que confirme su correo electrónico. Pinche en el botón continuar.

| Solicitud de admisión a las pruebas selectivas - Datos básicos l |  |  |
|------------------------------------------------------------------|--|--|
| Dirección de correo electrónico: •                               |  |  |
|                                                                  |  |  |
| Los campos obligatorios están marcados con • Continuar           |  |  |

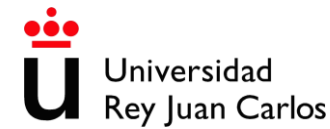

4. Complete su dirección. Pinche en el botón continuar.

| Solicitud de admisión a las pruebas selectivas - Datos básicos II |
|-------------------------------------------------------------------|
| Domicilio (calle/plaza y número) •                                |
|                                                                   |
| Código postal: •                                                  |
|                                                                   |
| Teléfono: •                                                       |
|                                                                   |
| Municipio: •                                                      |
|                                                                   |
| Provincia: •                                                      |
| Madrid                                                            |
| Si reside en otro país, marque la opción "Desconocido". Madrid    |
| País de residencia: •                                             |
| España 👻                                                          |
| Los campos obligatorios están marcados con <                      |
|                                                                   |
| Continuar                                                         |

5. Seleccione su nacionalidad y adjunte el documento nacional de identidad o documento acreditativo de su nacionalidad y pinche en el botón continuar.

| Solicitud de admisión a las pruebas selectivas - Requisitos de los candidatos                                        |  |  |
|----------------------------------------------------------------------------------------------------|--|--|
| Nacionalidad: •                                                                                                    |  |  |
| España                                                                                                    |  |  |
| Adjuntar Documento Nacional de Identidad o Documento acreditativo de su nacionalidad: •                              |  |  |
| Seleccionar archivo Ningún archivo seleccionado                                                                      |  |  |
| Los campos obligatorios están marcados con 🔹                                                                         |  |  |
| El archivo que suba será convertido automáticamente a PDF. Si el archivo ya es un documento PDF, no será convertido. |  |  |
| Continuar                                                                                                    |  |  |

6. Seleccione la convocatoria (en este caso reposición) y pinche en el botón continuar.

| Solicitud de admisión a las pruebas selectivas - Elegir la convocatoria |  |
|-------------------------------------------------------------------------|--|
| Convocatoria: •                                                         |  |
| 2020/P/FC/CL/4 - INFORMÁTICA C1 REPOSICIÓN 2020                         |  |
| Los campos obligatorios están marcados con 🔹                            |  |
| Continuar                                                               |  |

7. Introduzca la titulación académica exigida en la convocatoria. Pinche en el botón continuar.

| Solicitud de admisión a las pruebas selectivas - Titulación académica |  |
|-----------------------------------------------------------------------|--|
| Nombre de la titulación académica (exigida en la convocatoria): •     |  |
|                                                                       |  |
| Los campos obligatorios están marcados con •                          |  |
| Continuar                                                             |  |

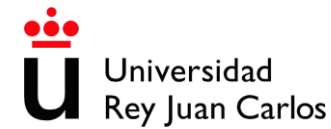

8. Los aspirantes con discapacidad deberán indicar el grado de discapacidad y en el caso de que necesiten adaptación, marcaran la casilla, e indicaran que tipo de adaptación requieren. Pinche en el botón continuar.

| Solicitud de admisión a las pruebas selectivas - Aspirantes con discapacidad que solicitan adaptaciones<br>de tiempo y medios para la realización del ejercicio |  |
|----------------------------------------------------------------------------------------------------|--|
| Marque la casilla si solicita adaptación                                                                                                    |  |
|                                                                                                    |  |
| Discapacidad %                                                                                                    |  |
|                                                                                                    |  |
| Indique la adaptación que solicita                                                                                                    |  |
|                                                                                                    |  |
|                                                                                                    |  |
|                                                                                                    |  |
|                                                                                                    |  |
|                                                                                                    |  |
|                                                                                                    |  |
| Continuar                                                                                                    |  |

9. En esta pantalla debe de seleccionar en los desplegables, las opciones que considere oportunas y marcar las casillas correspondientes si desea pertenecer a la bolsa de trabajo de carácter temporal, tal y como se indica en el punto 3.9 de las bases de la convocatoria. Pinche en el botón continuar.

| Solicitud de admisión a las pruebas selectivas - Bases de la convocatoria                                                                                                    |
|----------------------------------------------------------------------------------------------------|
| Si usted ha prestado servicios efectivos como personal en la Administración Pública, tal y como se indica en el<br>apartado 5.3 de la convocatoria, deberá marcar FASE DE CONCURSO: •                                                                                                    |
| FASE DE CONCURSO                                                                                                    |
| Si usted realizará el tercer ejercicio voluntario y de mérito, tal y como se indica en el apartado 3.15 de la convocatoria,<br>deberár marcar INGLÉS: •                                                                                                    |
| INGLÉS *                                                                                                    |
| Si usted desea pertenecer a la bolsa de trabajo para la selección de personal de carácter temporal, tal y como se<br>indica en el apartado 3.9 de la convocatoria, deberá marcar las localidades correspondientes a los puestos de trabajo<br>que pudiesen ser ofertados:                                                                                                    |
| Alcorcón                                                                                                    |
| Aranjuez                                                                                                    |
| Fuenlabrada                                                                                                    |
|                                                                                                    |
| Madrid                                                                                                    |
|                                                                                                    |
| Móstoles                                                                                                    |
|                                                                                                    |
| Los campos obligatorios están marcados con Image: seta contra de la contra de la |

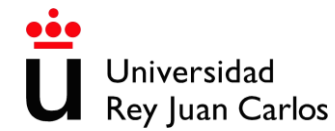

 A continuación, debe de adjuntar el comprobante de haber abonado las tasas por derechos de examen o documento que acredite porque usted está exento de pago.
 En el caso de que usted tenga que adjuntar el comprobante del ingreso y algún tipo de documento justificando dicho importe (por ejemplo, familia numerosa), <u>debe</u> <u>adjuntarlo en un único documento.</u>

<u>Con la finalidad de identificar mejor el ingreso realizado por los aspirantes, se</u> recomienda que en el concepto del ingreso figure su DNI o cualquier otro número <u>identificativo.</u> Pinche en el botón continuar.

| Solicitud de admisión a las pruebas selectivas - Tasas                                                                                                    |
|----------------------------------------------------------------------------------------------------|
| Adjunte el comprobante de haber abonado las tasas por derecho de examen o documento que acredite por qué está<br>exento de pago: •                                          |
| Seleccionar archivo Ningún archivo seleccionado                                                                                                    |
| Si sube un archivo protegido, este archivo solo tendrá efectos meramente de consulta, visualización etc. No podrá ser ni<br>firmado ni tratado por la protección realizada. |
| Los campos obligatorios están marcados con 🔹                                                                                                    |
| El archivo que suba será convertido automáticamente a PDF. Si el archivo ya es un documento PDF, no será convertido.                                                        |
| Continuar                                                                                                    |

11. Si por cualquier motivo, necesitara adjuntar ficheros adicionales, puede hacerlo en esta pantalla. Tanto si adjunta como si no, a continuación. Pinche en el botón continuar.

| Solicitud de admisión a las pruebas selectivas - Ficheros adicionales                             |           |
|---------------------------------------------------------------------------------------------------|-----------|
| Ficheros adicionales Elegir archivos Ningún archivo seleccionado Seleccione fichero(s) para subir |           |
|                                                                                                   | Continuar |

 Si está usted de acuerdo con todos los datos introducidos, marque la casilla "correcto". Si hay algún dato incorrecto, marque "incorrecto" y volverá a rellenar los datos. Pinche en el botón continuar.

| Va | lidar =                                               |           |
|----|-------------------------------------------------------|-----------|
|    | Correcto                                              |           |
|    | Incorrecto                                            |           |
|    | He leido el documento antes de realizar la validación |           |
|    |                                                       | Continuar |

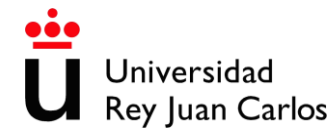

13. Acepte la solicitud. Pinche en el botón continuar.

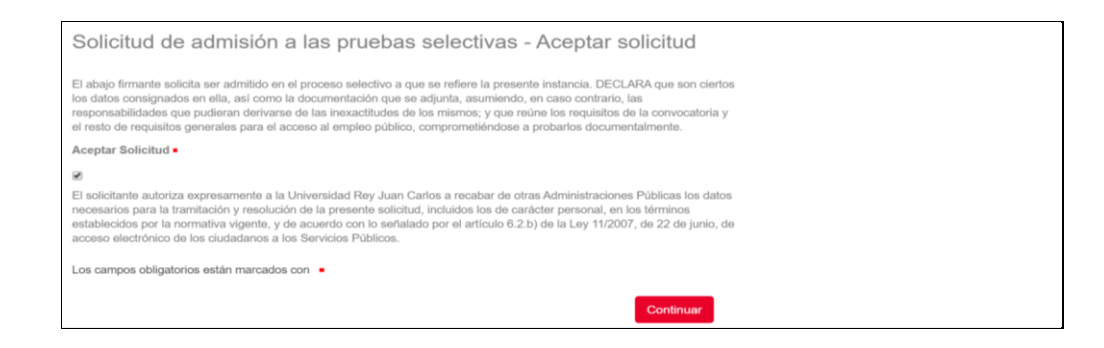

14. Finalmente, firme su solicitud y Pinche en el botón continuar que le guiara hasta finalizar la misma.

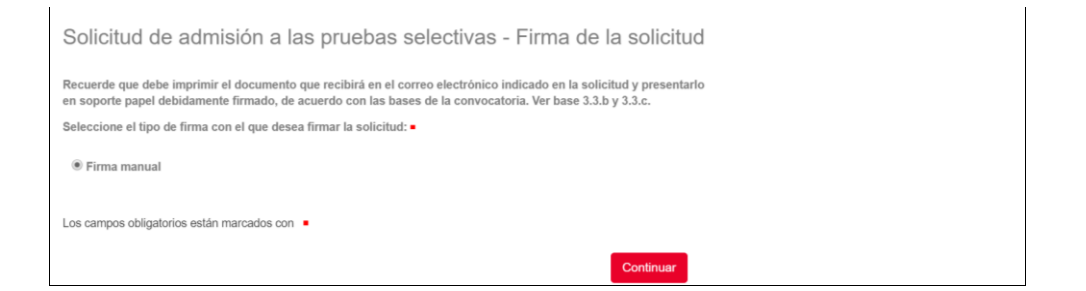

15. Al finalizar el proceso, visualizará este mensaje y recibirá en el correo electrónico indicado, la solicitud que deberá presentarla por registro para poder ser admitido en las pruebas.

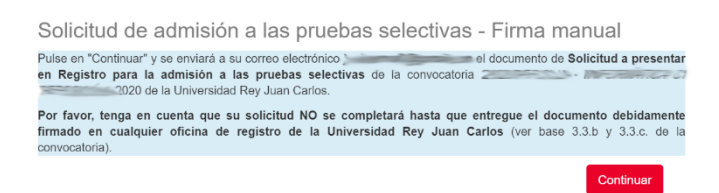

16. Finalmente se mostrará este mensaje.

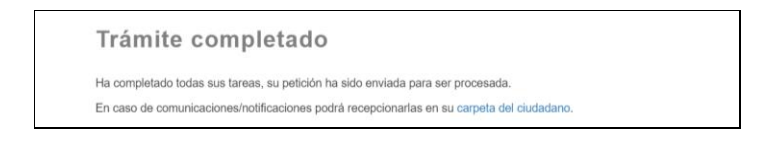